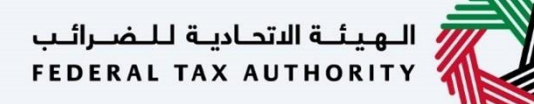

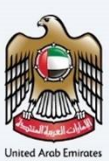

# إمــارات تـاكـس **ΞΜΛRΛΤΛΧ**

#### Change Corporate Tax Period - Taxpayer User Manual

Date: 25 July 2023

#### Private and Confidential

This document contains information which is confidential and proprietary to the Federal Tax Authority. Any dissemination, distribution, copying, use of or reliance upon the confidential and proprietary information contained herein is unauthorized and strictly prohibited.

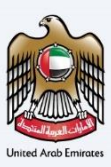

#### Navigating through EmaraTax

The following Tabs and Buttons are available to help you navigate through this process

| Button                              | Description                                                                                                    |
|-------------------------------------|----------------------------------------------------------------------------------------------------|
| In the Portal                       |                                                                                                    |
| 🔅 User types                        | This is used to toggle between various personas within the user profile such as Taxable Person, Tax Agent, Tax Agency, Legal Representative etc |
| <b>⊴</b> »                          | This is used to enable the Text to Speech feature of the portal                                                                                 |
| عربي English                        | This is used to toggle between the English and Arabic versions of the portal                                                                    |
| -A A +A                             | This is used to decrease, reset, and increase the screen resolution of the user interface of the portal                                         |
| A Manage Account                    | This is used to manage the user profile details such as the Name, Registered<br>Email Address, Registered Mobile Number, and Password           |
| () Log Out                          | This is used to log off from the portal                                                                                                    |
| In the Business Process application |                                                                                                    |

#### الهيئة الاتحادية للضرائب FEDERAL TAX AUTHORITY

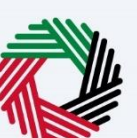

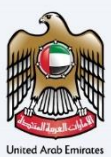

| Button        | Description                                                                                                    |
|---------------|----------------------------------------------------------------------------------------------------|
| Previous Step | This is used to go the Previous section of the Input Form                                                                                                    |
| Next Step     | This is used to go the Next section of the Input Form                                                                                                    |
| Save as Draft | This is used to save the application as draft, so that it can be completed later                                                                                                    |
| 2             | This menu on the top gives an overview of the various sections within the<br>form. All the sections need to be completed in order to submit the<br>application for review. The current section is highlighted in Blue and the<br>completed sections are highlighted in green with a check |

The Federal Tax Authority offers a range of comprehensive and distinguished electronic services in order to provide the opportunity for taxpayers to benefit from these services in the best and simplest ways.

#### الـهيئـة الاتحـاديـة لـلـضــرائـب FEDERAL TAX AUTHORITY

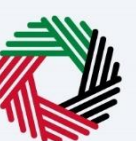

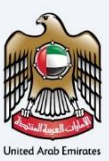

#### **Table of Contents**

| Document Control Information           | 2  |
|----------------------------------------|----|
| Navigating through EmaraTax            | 2  |
| Table of Contents                      | 4  |
| Introduction                           |    |
| Login to EmaraTax                      | 6  |
| Change Corporate Tax Period            |    |
| Instructions and Guidelines            | 11 |
| Request Details                        | 13 |
| Detailed Description                   |    |
| New Corporate Tax Period               |    |
| Review and Select the new filing dates |    |
| Review and Declaration                 | 17 |
| Post Application Submission            | 19 |
| Correspondences                        |    |

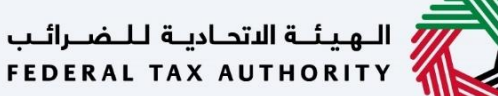

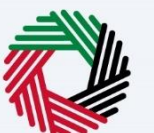

### Introduction

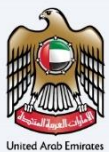

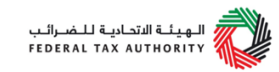

This manual is prepared to help a registered Corporate Tax taxpayer to navigate through the Federal Tax Authority EmaraTax portal and apply to change the Corporate Tax Period. The user must login into their EmaraTax account and open the respective Corporate Tax tile, to initiate the application.

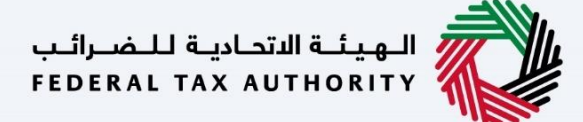

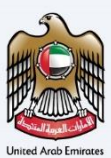

### Login to EmaraTax

| اهارات تساکسن<br><b>EMARATAX</b>                     |                                         |                   | فتحامية للـضـرائـب<br>FEDERAL TAX AU | новіту          |          |        |     |
|------------------------------------------------------|-----------------------------------------|-------------------|--------------------------------------|-----------------|----------|--------|-----|
| ۵                                                    |                                         |                   | (小)                                  | عربي            | -A       | A      | +A  |
|                                                      |                                         |                   | Are you                              | an existing e-S | Services | s user | ? 🔻 |
|                                                      | Welcom                                  | ne to Federal Tax | Authority EmaraTax                   |                 |          |        |     |
|                                                      |                                         | Login             |                                      |                 |          |        |     |
|                                                      | Login with your                         | E-mail            |                                      |                 |          |        |     |
| Denit have an account?                               | adwait@pp.com                           |                   | 🔞 Login with L                       | AE PASS         |          |        |     |
| Don't have an account?                               | Password                                |                   | UAE Pass is a single trusted d       | igital identity | for      |        |     |
| If you do not already have an account with the       |                                         | ۲                 | all citizens, residents to Unite     | d Arab Emirat   | tes      |        |     |
|                                                      | Forgot password?<br>Enter Security Code |                   |                                      |                 |          | 2      | ٢.  |
| Sign Up                                              | 799462                                  | 0                 |                                      |                 |          |        |     |
|                                                      |                                         |                   |                                      |                 |          |        |     |
|                                                      | Login                                   |                   |                                      |                 |          |        |     |
| Got any question on the new system?<br>Read the FAQs |                                         |                   |                                      |                 |          | ASK    | US  |

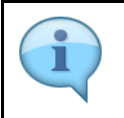

You can login into the EmaraTax account using your login credentials or using UAE Pass. If you have forgotten your password, you can use the 'Forgot password' feature to reset your password.

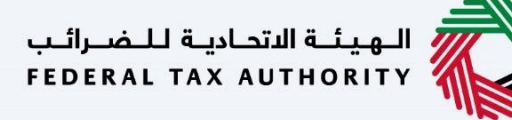

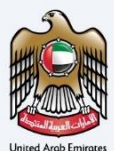

|                                            |                                         |                   |                                   | and the second   |        | _       |
|--------------------------------------------|-----------------------------------------|-------------------|-----------------------------------|------------------|--------|---------|
|                                            |                                         |                   | ()                                | عربي             | -A     | A       |
|                                            |                                         |                   | Are you a                         | n existing e-Se  | rvices | s user? |
|                                            | Welco                                   | me to Federal Tax | Authority EmaraTax                |                  |        |         |
|                                            |                                         | Login             |                                   |                  |        |         |
|                                            | Login with you                          | ur E-mail         |                                   |                  |        |         |
|                                            | E-mail Address                          |                   |                                   |                  |        |         |
| Dep/t have an account?                     | adwait @pp.com                          |                   | Cogin with U                      | AE PASS          |        |         |
| Don't have an account?                     | Password                                |                   | UAE Pass is a single trusted di   | gital identity f | or     |         |
| ou do not already have an account with the |                                         | ۲                 | all citizens, residents to United | Arab Emirate     | s      |         |
| FIA please signap here                     | Forgot password?<br>Enter Security Code |                   |                                   |                  |        | *       |
| Sign Up                                    | 799462                                  | 0                 |                                   |                  |        |         |
|                                            |                                         |                   |                                   |                  |        |         |
|                                            | Login                                   |                   |                                   |                  |        |         |
| Got any question on the new system?        |                                         |                   |                                   | _                |        | ASK U   |

If you wish to login via UAE Pass, you will be redirected to UAE Pass. On successful UAE Pass login, you will be redirected back to the EmaraTax online user dashboard.

### الـهـيئـة الدتحاديـة لـلـضـرائـب FEDERAL TAX AUTHORITY

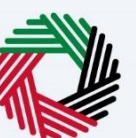

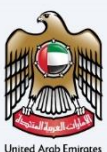

| What are you looking for? What are you looking for? What are you looking for? Image: A A A A A A A A A A A A A A A A A A A                                                                                                    | and the |
|----------------------------------------------------------------------------------------------------|---------|
| HONE HONE Create New Taxable Person Profile Create New Taxable Person Profile Search by TBN 1 or of Taxable Person Search by TBN 1 or of Taxable Person Search or Taxable Person Search or Taxable Person<                                                                                                    | +A      |
| INDE     Create New Taxable Person Profile     2       Image: Create New Taxable Person Profile     Image: Create New Taxable Person Profile     Image: Create New Taxable Person Profile       Image: Create New Taxable Person Profile     Image: Create New Taxable Person Profile     Image: Create New Taxable Person Profile       Image: Create New Taxable Person Profile     Image: Create New Taxable Person Profile     Image: Create New Taxable Person Profile     Image: Create New Taxable Person Profile       Image: Create New Taxable Person Profile     Image: Create New Taxable Person Profile     Image: Create New Taxable Person Profile     Image: Create New Taxable Person Profile       Image: Create New Taxable Person Profile     Image: Create New Taxable Person Profile     Image: Create New Taxable Person Profile     Image: Create New Taxable Person Profile     Image: Create New Taxable Person Profile       Image: Create New Taxable Person Profile     Image: Create New Taxable Person Profile     Image: Create New Taxable Person Profile     Image: Create New Taxable Person Profile       Image: Create New Taxable Person Profile     Image: Create New Taxable Person Profile     Image: Create New Taxable Person Profile     Image: Create New Taxable Person Profile       Image: Create New Taxable Person Profile     Image: Create New Taxable Person Profile     Image: Create New Taxable Person Profile     Image: Create New Taxable Person Profile       Image: Create New Taxable Person Profile     Image: Create New Taxable Person Profile     Image: Create New Taxable Perso                                                                                                    |         |
| CITHER SERVICES HY CORRESPONDENCE   Image: Correct services     Image: Correct services        Image: Correct services <td></td>                                                                                                    |         |
| HY CORRESPONDENCE      If Taxable Person List      General List      General Li |         |
| Search by TRN     General       Image: Search by TRN     Image: Search by TRN       Image: Search by TRN     Image: Search by TRN <td></td>                                                                                                    |         |
| 22628         Via         Via </td <td></td>                                                                                                    |         |
| Q         25628         Q         cprox         Q         cT           Viaw         44         Viaw         44         Viaw         44                                                                                                    |         |
| View         View         View <th< td=""><td></td></th<>                                                                                                    |         |
|                                                                                                    |         |
|                                                                                                    |         |
|                                                                                                    |         |
| 23016-RETEST 8 CTP                                                                                                    |         |
| View ** View *** View ***                                                                                                    | 1       |
|                                                                                                    | *       |
| GUICK LINKS OTHER LINKS OUR LOCATION                                                                                                    |         |
| House Property Investment Company Building.                                                                                                    |         |
| Glossary 🖉 Contact Us 🖗 🔍 Contact Us 🖉 🛞 Contral Park Business Towers - DIF 戻 Chat with us<br>Inquiries and Complaints 2440, Dubai, U.A.E                                                                                                    | is      |
| % B00 8223                                                                                                    |         |
| C infoStataovae                                                                                                    |         |

| Step | Action                                                                                                    |
|------|----------------------------------------------------------------------------------------------------|
| (1)  | On successful login, the Taxable Person list screen is displayed. It displays the list of the Taxable Person linked to your EmaraTax user profile. |

### الـهـيئـة الدتحاديـة لـلـضـرائـب FEDERAL TAX AUTHORITY

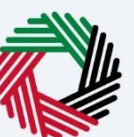

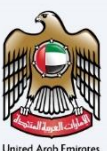

| إمــارات تـاكـس<br><b>ΞΜΛRΛTΛΧ</b> |                                                                                                    |                                                           |                                                                                   | يية للخسرائين<br>Federal Tax                                                                                                    | АЛТНОВІТУ                                                                                                    |
|------------------------------------|----------------------------------------------------------------------------------------------------|-----------------------------------------------------------|-----------------------------------------------------------------------------------|----------------------------------------------------------------------------------------------------|----------------------------------------------------------------------------------------------------|
| 🕒 uat@test.com 🗸 🗸                 | Q What are you looking for?                                                                                    |                                                           |                                                                                   | 🛞 User Type 📢) بې                                                                                                    | A+ A -A =                                                                                                    |
| ≡                                  | Home                                                                                                    |                                                           |                                                                                   |                                                                                                    |                                                                                                    |
| 🔝 номе                             | Create New Taxable Person Profile                                                                              |                                                           |                                                                                   |                                                                                                    | >                                                                                                    |
| OTHER SERVICES                     |                                                                                                    |                                                           |                                                                                   |                                                                                                    |                                                                                                    |
| MY CORRESPONDENCE                  | i≡ Taxable Person List                                                                                         |                                                           |                                                                                   |                                                                                                    |                                                                                                    |
|                                    | Q Search by TRN Number or Taxable Person                                                                       |                                                           |                                                                                   | Se                                                                                                    | arch                                                                                                    |
|                                    | 22628                                                                                                    | Q apros                                                   |                                                                                   | CT CT                                                                                                    |                                                                                                    |
|                                    | View<br>8000023016<br>View                                                                                     |                                                           |                                                                                   | View<br>CTP<br>View                                                                                                    |                                                                                                    |
|                                    | التحالية للضرائب الجونية المرائب الحمرائب الحمالية المعادة المعادة المعادة المعادة المعادة المعادة المعادة الم | QUICK LINKS<br>tax.gov.ae ලි<br>Help Conter<br>Glossary ම | OTHER LINKS<br>What's New 중<br>FAGe 경<br>Contect Us 중<br>Inquiries and Complaints | OUR LOCATION<br>© Envirates Property Investment Com<br>PO. Bes 2440, Abu Dhabi, U.A.E<br>© Central Park Business Towers - DIF<br>2440, Dubal, U.A.E<br>© 00 5223<br>El info itax.eov.ae | Real Part Part of the second second s |

| Step | Action                                                                                 |
|------|----------------------------------------------------------------------------------------|
| (1)  | Select the Taxable Person from the list and click <b>'View'</b> to open the Dashboard. |

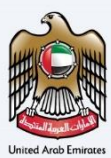

# **Change Corporate Tax Period**

| إمــارات تـاكـس<br><b>ΞΜΛRΛΤΛΧ</b> |                                 |                             | قهیله اقتدامیه للمسرالی ا        |
|------------------------------------|---------------------------------|-----------------------------|----------------------------------|
| 😫 uat@test.com 🗸 🗸                 | Q What are you looking for?     |                             | 🛞 User Type (בָּו) عبري – A A +A |
| ≡                                  | Homo 🕨 apros                    |                             |                                  |
| 🔝 номе                             |                                 |                             |                                  |
| III apros 🗸 🗸                      |                                 |                             |                                  |
| 8 VAT                              | Registration Overview           |                             | Customize View                   |
| EXCISE TAX                         |                                 |                             |                                  |
| MY PAYMENTS                        | Value Added Tax                 | lax Group                   | Excise Tax                       |
| MY CORRESPONDENCE                  | Application Number 103000131232 |                             |                                  |
| 8 USER AUTHORIZATION               | Continue                        | View                        | Not Registered                   |
| OTHER SERVICES                     |                                 | Amend                       |                                  |
|                                    |                                 | ₽ <sub>0</sub> Deregister   |                                  |
|                                    | Warehouse Keeper                | Change Corporate Tax Period |                                  |
|                                    |                                 | Update Bank Details         | *                                |
|                                    | Not Registered                  | C Active                    |                                  |
|                                    | Register                        | Actions                     | *                                |
|                                    | My Reports                      |                             | ~                                |
|                                    | Application Status              | Return Filing Status        | Payment Status                   |
|                                    | Approved 1<br>Others 2          |                             | 0 AED                            |

| Step | Action                                                                                                    |
|------|----------------------------------------------------------------------------------------------------|
| (1)  | In order to change the Corporate Tax Period, click 'Actions' in the Corporate Tax tile and Select <b>'Change Corporate Tax Period'</b> . |

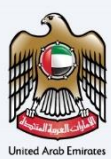

### **Instructions and Guidelines**

| امارات تاکس<br>EMARATAX                                                                                     |                                                                                                    |             | للخسرائب<br>FEDERAL T | لـة الاتحاديـة<br>AX AUTHO |     | 1     |
|----------------------------------------------------------------------------------------------------|----------------------------------------------------------------------------------------------------|-------------|-----------------------|----------------------------|-----|-------|
| Q what are you looking for?                                                                                 |                                                                                                    | 🛞 User Type | \$                    | عربي                       | -A  | A +A  |
| Home > gross > Change Corporate Tax Period                                                                  |                                                                                                    |             |                       |                            |     |       |
| Tutorial materials  Tutorial materials  Variate Video Tutorial  Download User Manual  Required Templates NA | Required Documents It will be necessary for you to prepare the following information in an appropriate format and include it in your online application: A Laquidation  A Laquidation  A documentary proof of the liquidation of the company and the appointment of a liquidator  A laquidation  A laquidation  A documentary proof of the networks which the target is the length aligned  A documentary proof of the networks which that are the length aligned  C any other valid commercial, exacendin test which the research provided for the change the Tax Period  A adjust the research proof of the networks the research provided for the change in the tax period application  Accepted file types are PDF, DOC and DOCX. The individual file size limit in ISMB. |             |                       |                            |     |       |
| Service Details                                                                                             |                                                                                                    |             |                       |                            |     |       |
| About the Service                                                                                           |                                                                                                    |             |                       |                            |     | ~     |
| Use this service to request for a change in the tax period.                                                 |                                                                                                    |             |                       |                            |     | 0     |
| Eligibility Criteria                                                                                        |                                                                                                    |             |                       |                            |     | 2     |
| Service Steps                                                                                               |                                                                                                    |             |                       |                            |     | >     |
| FAQs                                                                                                    |                                                                                                    |             |                       |                            |     |       |
| I confirm that I have read the above instructions and                                                       | l guidelines                                                                                                    |             |                       |                            |     | Ę     |
| Back                                                                                                    |                                                                                                    |             | _                     |                            | Sta | ert 👘 |

| Step | Action                                                                                                    |
|------|----------------------------------------------------------------------------------------------------|
| (1)  | Read the instructions and guidelines carefully before starting the application and mark the checkbox to confirm. |

#### الـهـيئــة الاتحـاديـة لـلـضــرائـب FEDERAL TAX AUTHORITY

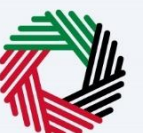

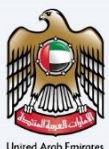

| Ξ | إمـــارات تــاكــس<br>MARATAX                                                                                                    |                                                                                                    |             | ل <del>اختراكيې</del><br>FEDERAL | الاتحاديـة ا<br>TAX AUTH | цала 📬 | 1    |
|---|----------------------------------------------------------------------------------------------------|----------------------------------------------------------------------------------------------------|-------------|----------------------------------|--------------------------|--------|------|
| θ | uatiatest.com Y Q What are you looking for?                                                                                                    |                                                                                                    | 🛞 User Type | ⊴>)                              | عربي                     |        | A +A |
| ≡ | Home > gpros > Change Corporate Tax Period                                                                                                    |                                                                                                    |             |                                  |                          |        |      |
|   | Tutorial materials         J       Yottch Video Intonial         i       Bounded User Manual         Required Templates         NA         Service Details         About the Service | Regular Documents           Bit to recessary for you to prepare the following information in an appropriate format and include it in your enline application:           A documentary proof of the legislation of the company and the appointment of a legislation           Bit and Bit and Bit and the It hand office, which document and the leaned appoint of the legislation of the legislation of the legislation appoint or your listence parent company (denetic or foreign)           Bit and Bit and Bit and the It hand office, and the leaned appoint of leaned appoint or listence parent company (denetic or foreign)           Bit and Bit and the It hand office, and the listence appoint bit appoint appoint and the leaned appoint of leaned appoint appoint appoi |             |                                  |                          |        |      |
|   | Use this service to request for a change in the tax period.                                                                                                    |                                                                                                    |             |                                  |                          |        | 0    |
|   | Eligibility Criteria                                                                                                    |                                                                                                    |             |                                  |                          |        | 2.   |
|   | Service Steps                                                                                                    |                                                                                                    |             |                                  |                          |        |      |
|   | <ul> <li>I confirm that I have read the above instructions a</li> </ul>                                                                                                    | nd guidelines                                                                                                    |             |                                  |                          |        |      |
|   | Back                                                                                                    |                                                                                                    |             |                                  |                          | Sta    | rt   |
|   |                                                                                                    |                                                                                                    |             |                                  |                          |        |      |

| Step | Action                                                                                   |
|------|------------------------------------------------------------------------------------------|
| (1)  | Click ' <b>Start'</b> to initiate the application for changing the Corporate Tax Period. |

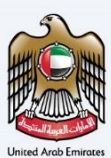

### **Request Details**

#### **Detailed Description**

| ΞM     |                                                                                                    |                                                                                 |                     | 4 للخصرالين<br>FEDERAL TA | لة التحاديا<br>AX AUTHO | ::: 💸       | 1    |
|--------|----------------------------------------------------------------------------------------------------|---------------------------------------------------------------------------------|---------------------|---------------------------|-------------------------|-------------|------|
| g uat@ | test.com v Q What are you looking for?                                                              |                                                                                 | O User Type         | ⊴>)                       | عربي                    | -A          | A +A |
| ≡ но   | me > gipros > Change Corporate Tax Period                                                           |                                                                                 |                     |                           |                         |             |      |
| 6 CI   | nange Corporate Tax Period                                                                          |                                                                                 |                     |                           |                         |             |      |
|        | 0                                                                                                   |                                                                                 |                     |                           |                         |             |      |
|        | Request Details                                                                                     |                                                                                 |                     | Rey                       | view and                |             |      |
|        |                                                                                                    |                                                                                 |                     | Der                       | claration               |             |      |
|        |                                                                                                    |                                                                                 |                     |                           |                         |             |      |
|        | Applicant Details                                                                                   |                                                                                 |                     |                           |                         |             |      |
|        | TRN 100751020900001                                                                                 |                                                                                 |                     |                           |                         |             |      |
|        |                                                                                                    |                                                                                 |                     |                           |                         |             |      |
|        | Entity Type                                                                                         | Entity Sub-Type                                                                 |                     |                           |                         |             |      |
|        | Legal Person                                                                                        | UAE Public Joint Stock Company                                                  |                     |                           |                         |             | U    |
|        | Legal Name in English                                                                               | Legal Name in Arabic                                                            |                     |                           |                         |             | 100  |
|        | fsafsa                                                                                              |                                                                                 |                     |                           |                         | 42          | 4    |
|        |                                                                                                    |                                                                                 |                     |                           |                         |             | - 🌸  |
|        | Change Corporate Tax Period                                                                         |                                                                                 |                     |                           |                         |             |      |
|        | Provide a detailed description for why you are requesting for a change in your corporate tax period | Provide any documentary proof to support the factual and legal grounds on which | the request is base | d (optional)              |                         |             |      |
|        |                                                                                                    | Add Dr                                                                          | ag files here       |                           |                         |             |      |
|        |                                                                                                    | Max file size: 15 MB Formats: PDF, DOC                                          |                     |                           | Max No.                 | of Files: 3 |      |
| Previo | 1                                                                                                   | Cance                                                                           | 1                   | Save as Dra               | ít                      | Next        | Step |

| Step | Action                                                                                                    |
|------|----------------------------------------------------------------------------------------------------|
| (1)  | <ul> <li>Your TRN, Entity Type, Entity Sub-Type, Legal Name in English and Legal Name in Arabic will be auto populated by the system.</li> <li>Enter the detailed description of the reason for changing the Tax Period and upload supporting documents.</li> </ul> |

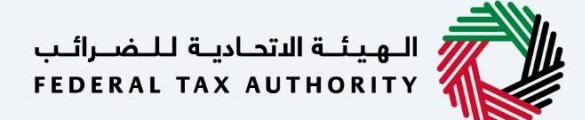

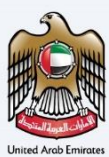

#### New Corporate Tax Period

| ΞM     | ام ارات تاکس<br>ARATAX                                                                              | yajukal kantur kantur kantur kantur kantur kantur kantur kantur kantur kantur kantur kantur kantur kantur kantu |          |
|--------|----------------------------------------------------------------------------------------------------|----------------------------------------------------------------------------------------------------|----------|
| 9 uate | test.com v Q What are you looking for?                                                              | 💿 User Type (1) عبري 🔳 -A A                                                                                     | +A       |
| ≡ н    | ma 🕨 giptos 🕨 Change Corporate Tax Period                                                           |                                                                                                    |          |
| l⇔ c   | nange Corporate Tax Period                                                                          |                                                                                                    |          |
|        |                                                                                                    |                                                                                                    |          |
|        | Applicant Details                                                                                   |                                                                                                    |          |
|        | TRN                                                                                                 |                                                                                                    |          |
|        | 100751929900001                                                                                     |                                                                                                    |          |
|        | Entity Type                                                                                         | Entity Sub-Type                                                                                                 |          |
|        | Legal Person                                                                                        | UAE Public Joint Stock Company                                                                                  |          |
|        | Legal Name in English                                                                               | Legal Name in Arabic                                                                                            |          |
|        | fsafsa                                                                                              | 4214                                                                                                    | 8        |
|        |                                                                                                    |                                                                                                    |          |
|        | Change Corporate Tax Period                                                                         |                                                                                                    | ×        |
|        | Provide a detailed description for why you are requesting for a change in your corporate tax period | Provide any documentary proof to support the factual and legal grounds on which the request is based (optional) |          |
|        | Submitting                                                                                          | Add/View(1)     Drag files here                                                                                 | ~        |
|        |                                                                                                    | Max file size: 15 MB Formats: PDF, DOC Max No. of Files: 3                                                      |          |
|        | Current Corporate Tax Period                                                                        | New Corporate Tax Period                                                                                        |          |
|        | August - July                                                                                       | ✓ (                                                                                                    | Ð        |
|        |                                                                                                    |                                                                                                    | <u> </u> |
| Previ  | ws Step                                                                                             | Cancel Save as Draft Next Step                                                                                  |          |

| Step | Action                                                                                                    |
|------|----------------------------------------------------------------------------------------------------|
| (1)  | <ul> <li>Your Current Corporate Tax Period is auto populated by the system.</li> <li>Select the New Corporate Tax Period from the drop-down</li> </ul> |

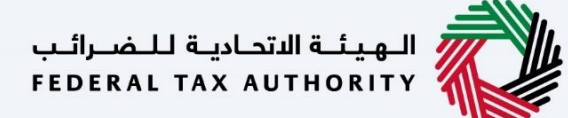

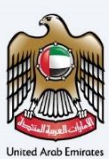

#### **Review and Select the new filing dates**

| ΞM     | ارات تـاكـس<br>۸R۸T۸ | _ما<br>X                                                      |                          |                                      |                                       |                                | ادينة للخسرائب<br>FEDERAL TAX : | ала <b>на ка</b> рана<br>Китновіту | )<br>)     |
|--------|----------------------|---------------------------------------------------------------|--------------------------|--------------------------------------|---------------------------------------|--------------------------------|---------------------------------|------------------------------------|------------|
| g uate | ≩test.com            | Q What are you looking for?                                   |                          |                                      |                                       | 🛞 User Type                    | <u>ب</u> ي (¢                   | · 🔳 ·                              | A A +A     |
| ≡ н    | ome 🕨 gipros 🕨       | Change Corporate Tax Period                                   |                          |                                      |                                       |                                |                                 |                                    |            |
| 6 C    | hange Corp           | orate Tax Period                                              |                          |                                      |                                       |                                |                                 |                                    |            |
|        |                      |                                                               |                          |                                      |                                       |                                |                                 |                                    | _          |
|        | Legal Name in        | English                                                       |                          | <br>Legal Name in Arabic             |                                       |                                |                                 |                                    | _          |
|        | fsafsa               |                                                               |                          |                                      |                                       |                                |                                 |                                    | 4214       |
|        |                      |                                                               |                          |                                      |                                       |                                |                                 |                                    |            |
|        | Change Co            | rporate Tax Period                                            |                          |                                      |                                       |                                |                                 |                                    |            |
|        | Provide a deta       | iled description for why you are requesting for a change in y | our corporate tax period | <br>Provide any documentary proof to | support the factual and legal grounds | s on which the request is base | d (optional)                    |                                    |            |
|        | Submitting           |                                                               |                          | <u>T</u> Add/View(1)                 |                                       | Drag files here                |                                 |                                    |            |
|        |                      |                                                               |                          | <br>Max file size: 15 MB             | Formats: Pl                           | DF, DOC                        | Ma                              | x No. of Files: 3                  |            |
|        | Current Corpo        | rate Tax Period                                               |                          | <br>New Corporate Tax Period         |                                       |                                |                                 |                                    | 0          |
|        | August - July        | Â                                                             |                          | November - October                   |                                       |                                | <u> </u>                        |                                    |            |
|        | Select the           | preferred option for change to have effect                    |                          |                                      |                                       |                                |                                 |                                    | <b>│</b> ★ |
|        | Select               | Tax period                                                    | Tax Period Start Date    | Tax Period End Date                  |                                       | Corporate Tax Return Due Da    | ite                             |                                    |            |
|        | 0                    | Extend Previous Tax Period(Long Tax Period)                   | 01/08/2023               | 31/10/2024                           |                                       | 31/07/2025                     |                                 |                                    |            |
|        | ۲                    | Long Current Tax Period(Long Tax Period)                      | 01/08/2024               | 31/10/2025                           |                                       | 31/07/2026                     |                                 |                                    | Ę          |
| Previ  | ious Step            |                                                               |                          | 1                                    |                                       | Cancel                         | Save as Draft                   | N                                  | ext Step   |

| Step | Action                                                                                              |
|------|----------------------------------------------------------------------------------------------------|
| (1)  | System will display the preferred options. Select the appropriate option for change to have effect. |

### الـهـيئـة الاتحـاديـة لـلـضــرائـب FEDERAL TAX AUTHORITY

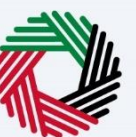

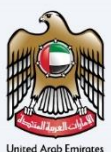

| امـــارات تاكـس<br><b>EMARATAX</b> |                       |                                                                |                          |  |                                    |                                                |                     |              | هيئـة التحادي<br>X AUTHORIT | :        | 6    |
|------------------------------------|-----------------------|----------------------------------------------------------------|--------------------------|--|------------------------------------|------------------------------------------------|---------------------|--------------|-----------------------------|----------|------|
| 9                                  | at@test.com           | V Q What are you looking for?                                  |                          |  |                                    |                                                | 🛞 User Type         | <            | عربي                        | -A       | A +A |
| =                                  | Home P gpros          | Change Corporate Tax Period                                    |                          |  |                                    |                                                |                     |              |                             |          |      |
| \$                                 | Change Corp           | porate Tax Period                                              |                          |  |                                    |                                                |                     |              |                             |          |      |
|                                    |                       |                                                                |                          |  |                                    |                                                |                     |              |                             |          |      |
|                                    | Legal Name in English |                                                                |                          |  | Legal Name in Arabic               |                                                |                     |              |                             |          |      |
|                                    | fsafsa                |                                                                |                          |  |                                    |                                                |                     |              |                             | 4214     |      |
|                                    |                       |                                                                |                          |  |                                    |                                                |                     |              |                             |          |      |
|                                    | Change C              | orporate Tax Period                                            |                          |  |                                    |                                                |                     |              |                             |          |      |
|                                    | Provide a det         | ailed description for why you are requesting for a change in y | our corporate tax period |  | Provide any documentary proof to a | support the factual and legal grounds on which | the request is base | d (optional) |                             |          |      |
|                                    | Submitting            |                                                                |                          |  |                                    | D                                              | rag files here      |              |                             |          |      |
|                                    |                       |                                                                |                          |  | Max file size: 15 MB               | Formats: PDF, DOC                              |                     |              | Max No. of                  | Files: 3 | ш.   |
|                                    | Current Corp          | orate Tax Period                                               |                          |  | New Corporate Tax Period           |                                                |                     |              |                             |          | 0    |
|                                    | August - Ju           | ly                                                             |                          |  | November - October                 |                                                |                     |              |                             | ~        |      |
|                                    | Select the            | preferred option for change to have effect                     |                          |  |                                    |                                                |                     |              |                             |          | *    |
|                                    | Select                | Tax period                                                     | Tax Period Start Date    |  | Tax Period End Date                | Corporate                                      | a Tax Return Due Da | ate          |                             |          | *    |
|                                    | 0                     | Extend Previous Tax Period(Long Tax Period)                    | 01/08/2023               |  | 31/10/2024                         | 31/07/202                                      | 25                  |              |                             |          | Л    |
|                                    | ۲                     | Long Current Tax Period(Long Tax Period)                       | 01/08/2024               |  | 31/10/2025                         | 31/07/202                                      | 26                  |              |                             |          |      |
| P                                  | revious Step          |                                                                |                          |  |                                    | Cano                                           | ol                  | Save as Dra  | ſt                          | Next S   | itep |

| Step | Action                                                                   |
|------|--------------------------------------------------------------------------|
| (1)  | Click on 'Next Step' to proceed to the 'Review and Declaration' section. |

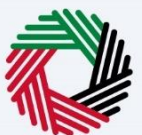

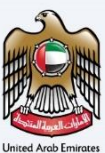

### **Review and Declaration**

| 1Ξ | امارات تـاكـس<br>MARATAX                                            |                                                 |                      |                  |             | للخسرائب<br>FEDERAL 1 | ة الاتحادية<br>A NUTH | ilee II 🤃 | 2    |
|----|---------------------------------------------------------------------|-------------------------------------------------|----------------------|------------------|-------------|-----------------------|-----------------------|-----------|------|
| 9  | at@test.com V Q What are you looking for?                           |                                                 |                      |                  | 💿 User Type | d»                    | عربي                  |           | A +A |
| ≡  | Home > gpros > Change Corporate Tax Period                          |                                                 |                      |                  |             |                       |                       |           |      |
| 6  | Change Corporate Tax Period                                         |                                                 |                      |                  |             |                       |                       |           |      |
|    | Authorized Signatory List                                           |                                                 |                      |                  |             |                       |                       |           |      |
|    | Name in English                                                     | Name in Arabic                                  | ID Number            | Email            |             |                       |                       |           |      |
|    | sfasf asfsa                                                         | 21421 124214                                    | FSFASFAS             | fsafas@gmail.com | 1           |                       |                       |           |      |
|    | Declaration<br>First Name in English<br>REG<br>Last Name in English |                                                 | First Name in Arabic |                  |             |                       |                       | 5         | 14   |
|    | Ge Country Code                                                     | Mohile Number                                   | Email                |                  |             |                       |                       |           | *    |
|    | +971 ( United Arab Emirates )                                       | 987123456                                       | UAT@ TEST.COM        |                  |             |                       |                       |           |      |
|    | Submission Date                                                     |                                                 |                      |                  |             |                       |                       |           |      |
|    | 19/04/2023                                                          |                                                 |                      |                  |             |                       |                       |           |      |
|    | I declare that all information provided is true , accurate and      | complete to the best of my knowledge and belief |                      |                  |             |                       |                       |           | Ę    |
| P  | revious Step                                                        | 1)                                              |                      | Cancel           |             | Save as Dr            | aft                   | Sul       | smit |
|    |                                                                     |                                                 |                      |                  |             |                       |                       |           |      |

| Step | Action                                                                                                    |
|------|----------------------------------------------------------------------------------------------------|
| (1)  | This section will help you to make sure that you have completed the application correctly and included all the relevant documents.<br>After carefully reviewing all of the information entered on the application, mark the checkbox to declare the correctness of the information provided in the application. |

### الـهـيئـة الاتحـاديـة لـلـضــرائـب FEDERAL TAX AUTHORITY

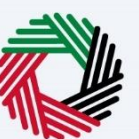

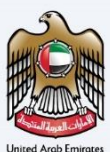

|                                                                                                    |                                                                                                    |                                                                                                    | العتدانية للخسرائب<br>FEDERAL TAX AUTI                                                    | новіту                                                                                                   |  |  |  |
|----------------------------------------------------------------------------------------------------|----------------------------------------------------------------------------------------------------|----------------------------------------------------------------------------------------------------|-------------------------------------------------------------------------------------------|----------------------------------------------------------------------------------------------------|--|--|--|
|                                                                                                    |                                                                                                    | 🛞 User Typ                                                                                                    | a ⊑()) عربي                                                                               | 🔳 -A A +A                                                                                                |  |  |  |
|                                                                                                    |                                                                                                    |                                                                                                    |                                                                                           |                                                                                                    |  |  |  |
|                                                                                                    |                                                                                                    |                                                                                                    |                                                                                           |                                                                                                    |  |  |  |
|                                                                                                    |                                                                                                    |                                                                                                    |                                                                                           |                                                                                                    |  |  |  |
|                                                                                                    |                                                                                                    |                                                                                                    |                                                                                           |                                                                                                    |  |  |  |
| Name in Arabic                                                                                               | ID Number                                                                                                    | Email                                                                                                    |                                                                                           |                                                                                                    |  |  |  |
| 21421 124214                                                                                                 | FSFASFAS                                                                                                    | fsafas@gmail.com                                                                                                    |                                                                                           |                                                                                                    |  |  |  |
|                                                                                                    |                                                                                                    |                                                                                                    |                                                                                           |                                                                                                    |  |  |  |
|                                                                                                    |                                                                                                    |                                                                                                    |                                                                                           |                                                                                                    |  |  |  |
|                                                                                                    |                                                                                                    |                                                                                                    |                                                                                           |                                                                                                    |  |  |  |
|                                                                                                    | First Name in Arabic                                                                                               |                                                                                                    |                                                                                           |                                                                                                    |  |  |  |
|                                                                                                    | Last Name in Archie                                                                                                |                                                                                                    |                                                                                           |                                                                                                    |  |  |  |
| Last Name in English GE                                                                                      |                                                                                                    |                                                                                                    |                                                                                           | 54                                                                                                    |  |  |  |
| Mobile Number                                                                                                | Emoil                                                                                                    |                                                                                                    |                                                                                           |                                                                                                    |  |  |  |
| 987123456                                                                                                    | UAT@TEST.COM                                                                                                    |                                                                                                    |                                                                                           | *                                                                                                    |  |  |  |
| Submission Date                                                                                              |                                                                                                    |                                                                                                    |                                                                                           |                                                                                                    |  |  |  |
|                                                                                                    |                                                                                                    |                                                                                                    |                                                                                           | _                                                                                                    |  |  |  |
| Idectore that all information provided is true, accurate and complete to the best of my knowledge and belief |                                                                                                    |                                                                                                    |                                                                                           |                                                                                                    |  |  |  |
|                                                                                                    |                                                                                                    |                                                                                                    |                                                                                           |                                                                                                    |  |  |  |
|                                                                                                    |                                                                                                    | Cancel                                                                                                    | Save as Draft                                                                             | Submit                                                                                                   |  |  |  |
|                                                                                                    |                                                                                                    |                                                                                                    |                                                                                           |                                                                                                    |  |  |  |
|                                                                                                    |                                                                                                    |                                                                                                    |                                                                                           |                                                                                                    |  |  |  |
|                                                                                                    | Name in Anthic<br>21421 124214<br>Mobile Number<br>997732456<br>nd complete to the best of my knowledge and belief | Name in Arabic     D Number       21421 124214     FSPASFAS         First Name in Arabic         Image: Image: Ima | Name in Arabic     ID Number     Email       2421 12424     FSPASFAS     frafes@gmail.com | Name in Arabic       ID Number       Email         21421 124214       FSPASFAS       fradasis genail.com |  |  |  |

| Step | Action                                            |
|------|---------------------------------------------------|
| (1)  | Click ' <b>Submit'</b> to submit the application. |

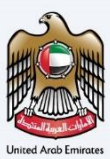

# **Post Application Submission**

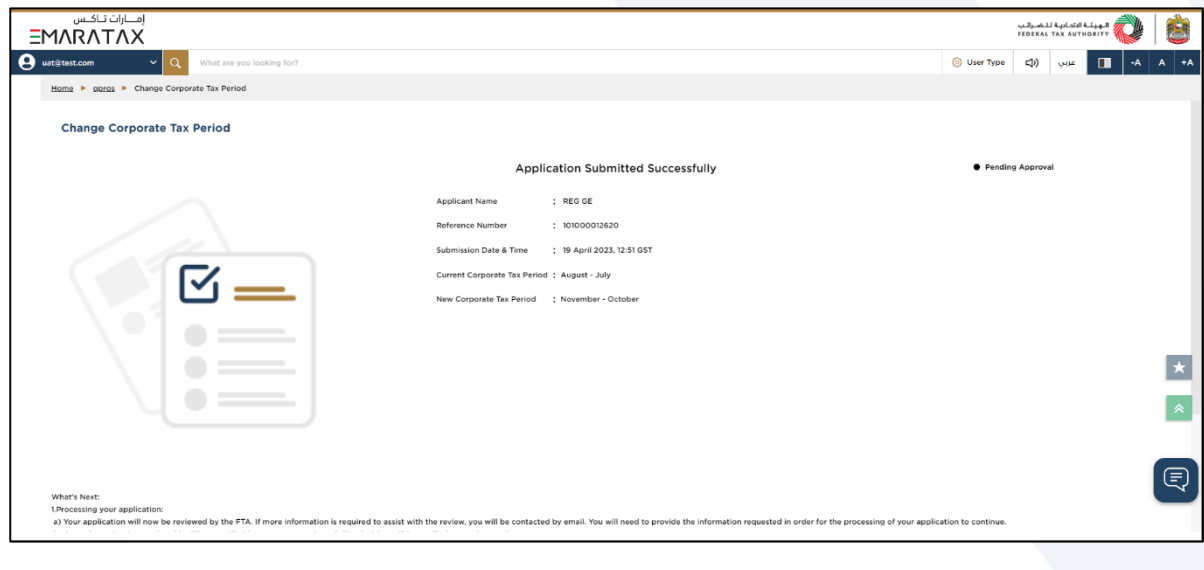

|   | After your application is submitted successfully, a Reference Number is generated for your submitted application. Note this reference number for future communication with the FTA.                                                                                                    |
|---|----------------------------------------------------------------------------------------------------|
|   | What's next?                                                                                                    |
| i | <ul> <li>Once the application is submitted, the FTA shall approve, reject and notify the Taxable Person accordingly.</li> <li>If the FTA requires any further details from you in order to assist with the verification of your application, you will receive an email notification setting out the information required from you.</li> <li>Once the FTA confirms acceptance of your application, you will be notified on the decision.</li> <li>The status of your application in the dashboard will be updated accordingly. You may check your application status in the dashboard from time to time.</li> </ul> |

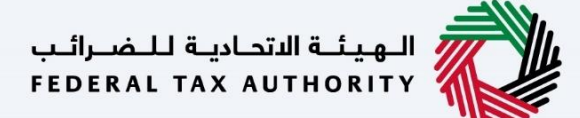

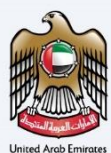

### Correspondences

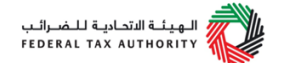

#### Taxpayer receives the following correspondences:

- Application submission acknowledgment.
- Additional information notification (only if the FTA requires more information to assist with their review of your application).
- Application approval or rejection notification.